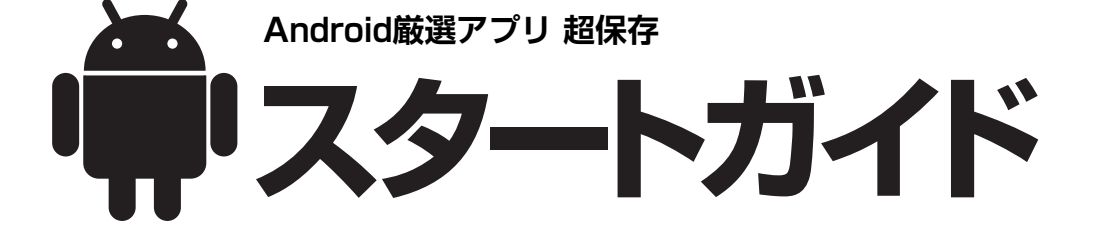

通知

本スタートガイドの内容は、指定した 場合を除き、すべてAndroid端末で行な ってください。 製品シリアル番号は、購入時にお送りし たメールに記載されています。

※製品シリアル番号の再発行はできません。購入後に届いたシリアル番号が記 載されているメールは大切に保管して下さい。

# 端末の設定

Android端末にアプリをインストールできる ように設定します。

#### 【設定方法】

設定画面の[アプリケーション]をタップ して、開いた画面の [提供元不明のアプリ] の項目をタップしてチェックを入れます。

提供元不明のアプリ 提供元不明のアプリケーションのイン ストールを許可 アプリケーション管理 ール済アプリク \_\_\_\_\_ ョンの管理と削

実行中のサービス 長示と管理

- ※設定方法に関する詳細は、お使いのス マートフォンのメーカーにお問い合わ せください。
- ※通常「提供元不明のアプリ」設定はチ ェックが外れている状態(OFF)にな っていて、「Android マーケット」以外 で配信されるアプリがインストールで きない状態になっています。

## **⑦** 「ソースネクストApps」 のインストール

本製品をインストールする前に、アプリを 管理する「ソースネクストApps」を専用ペ -ジからダウンロードしてインストールし ます。すでに「ソースネクストApps」をイ ンストール済みの場合は、この操作は不要 です。本紙2ページ目の『「ソースネクスト Apps」がすでにインストール済みの場合』 へお進みください。

「ソースネクストApps」のダウンロードペー ジへのアクセスには、Android端末で下記の3 つの方法いずれかお好みの方法で行なってく ださい

- 方法1以下のメールアドレスに空メールを 送信して、送信メールにあるリンク をタップする
  - メール:s@snxt.jp 上記のメールアドレスに、何も入力せ ずにメール送信し、返信されてきたメ
- ールの上にあるリンクをタップします。 方法2以下のQRコードを読み取ってアクセ スする
  - ※QRコード読み取りアプリの使用方 法については、お使いのスマート フォンのマニュアルなどをご覧く ださい。 OB⊐−ド:

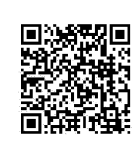

方法3 URLをブラウザに直接入力する URL: http://www.sourcenext.com/ produce/app/apk/snapps.apk

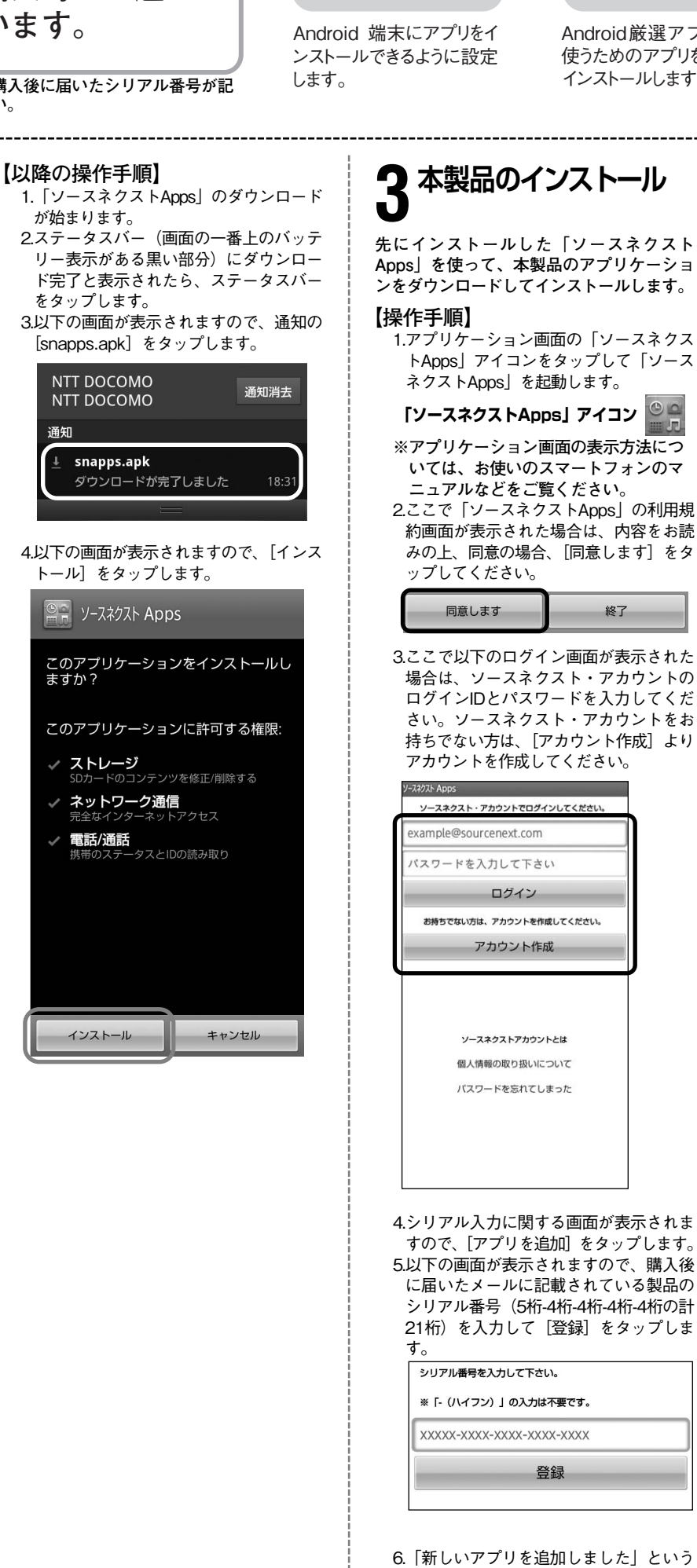

端末の設定

## インストールは3ステップ

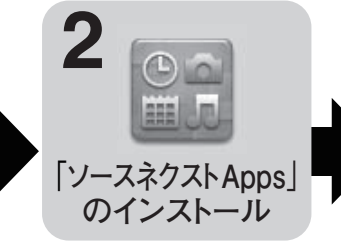

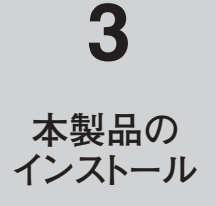

Android 厳選アプリ/ゲームを 使うためのアプリをダウンロード、 インストールします。

終了

表示が出たら、端末のバックキーを押し てライブラリー一覧画面にします。

本製品のダウンロードとイ ンストールをします。

| -   | されますので、一覧の製品をタッノしま                                                                                                    |
|-----|----------------------------------------------------------------------------------------------------|
|     | す。<br>ご利用いただける製品                                                                                                    |
|     | Andrea Barres a Ba                                                                                                    |
|     | August 2017 - 1, 200                                                                                                    |
|     | 1 hourself 17-1.00                                                                                                    |
|     | and the second second second                                                                                                    |
| 8.3 | 表示された画面の「インストールする]                                                                                                    |
| ;   | をタップします。                                                                                                    |
|     | Auto (##7~1.8#                                                                                                    |
| (   | インストールする                                                                                                    |
|     | 情報を見る                                                                                                    |
|     | Q&Aを表示する                                                                                                    |
|     | 閉じる                                                                                                    |
|     |                                                                                                    |
| 9.1 | 使用許諾が表示されますので、内容をお                                                                                                    |
|     | 読みの上同意の場合は、[タワンロードす<br>る]をタップします。                                                                                                    |
| ſ   |                                                                                                    |
| U   |                                                                                                    |
| 10  | .使用許諾についての確認画面が表示され                                                                                                    |
|     | ますので、内容をお読みの上同意の場合                                                                                                    |
|     | は、[问意します]をダッノします。                                                                                                    |
|     | 同意しますキャンセル                                                                                                    |
| 11  | 山下の画面が表示されますので 「イン                                                                                                    |
|     | ストール]をタップします。                                                                                                    |
|     | W SALES                                                                                                    |
|     |                                                                                                    |
|     | このアプリケーションをインストー<br>ルレますか?                                                                                                    |
|     | 10 C S 9 13 1                                                                                                    |
|     | このアプリケーションに許可する権                                                                                                    |
|     |                                                                                                    |
|     |                                                                                                    |
|     | <ul> <li>現在地</li> <li>おおよその位置情報(ネットワーク基地<br/>(A)、長知た位型情報(CPC)</li> </ul>                                                                                                    |
|     | <ul> <li>現在地<br/>あおよその位置情報(ネットワーク基地<br/>局),精細な位置情報(GPS)</li> <li>ネットワーク通信</li> </ul>                                                                                                    |
|     | <ul> <li>マ 現在地<br/>おおよその位置情報(ネットワーク基地<br/>高),特細な位置情報(GPS)</li> <li>マ ネットワーク通信<br/>完全なインターネットアクセス</li> <li>ノハードウェアの制御</li> </ul>                                                                                                    |
|     | <ul> <li>マ 現在地<br/>あおよその位置情報(ネットワーク基地<br/>局),精細な位置情報(GPS)</li> <li>マ ネットワーク通信<br/>完全なインターネットアクセス</li> <li>マ ハードウェアの制御<br/>写真と動画の撮影</li> </ul>                                                                                                    |
|     | <ul> <li>マ 現在地<br/>おちよその位置情報(ネットワーク基地<br/>周),将総な位置情報(GPS)</li> <li>マ ネットワーク通信<br/>完全なインターネットアクセス</li> <li>マ ハードウェアの制御<br/>写真と動画の撮影</li> <li>マ 電話/通話<br/>携帯のステータスとIDの読み取り</li> </ul>                                                               |
|     | <ul> <li>○ 現在地<br/>あおよその位置情報(ネットワーク基地<br/>局),精細な位置情報(GPS)</li> <li>◇ ネットワーク通信<br/>完全なインターネットアクセス</li> <li>◇ ハードウェアの制御<br/>写良と動画の撮影</li> <li>◇ 電話/通話<br/>携帯のステータスとIDの読み取り</li> <li>◇ システムツール<br/>システムの全般設定の変更</li> </ul>                           |
|     | <ul> <li>○ 現在地<br/>ああよその位置情報(ネットワーク基地<br/>局),特部な位置情報(GPS)</li> <li>◇ ネットワーク通信<br/>完全なインターネットアクセス</li> <li>◇ ハードウェアの制御<br/>写真と動画の撮影</li> <li>◇ 電話/通話<br/>携帯のステータスとIDの読み取り</li> <li>◇ システムツール<br/>システムの全般設定の変更</li> <li>インストール<br/>キャンセル</li> </ul> |
|     | <ul> <li>○ 現在地<br/>おおよその位置情報(ネットワーク基地<br/>局),情報な位置情報(GPS)</li> <li>◇ ネットワーク通信<br/>完全なインターネットアクセス</li> <li>◇ ハードウェアの制御<br/>写真と動画の撮影</li> <li>◇ 電話/通話<br/>摂帯のステータスとIDの読み取り</li> <li>◇ システムの全般設定の変更</li> <li>インストール<br/>キャンセル</li> </ul>             |
|     | <ul> <li>○ 現在地<br/>あおよその位置情報(ネットワーク基地<br/>局),時期な位置情報(GPS)</li> <li>◇ ネットワーク通信<br/>完全なインターネットアクセス</li> <li>◇ ハードウェアの制御<br/>写見と動画の撮影</li> <li>◇ 電話/通話<br/>携帯のステータスとIDの読み取り</li> <li>◇ システムツール<br/>システムの全般設定の変更</li> </ul>                           |
|     | <ul> <li>○ 現在地<br/>ああよその位置情報(ネットワーク基地<br/>局),特細な位置情報(GPS)</li> <li>◇ ネットワーク通信<br/>完全なインターネットアクセス</li> <li>◇ ハードウェアの制御<br/>写良と動画の撮影</li> <li>◇ 電話/通話<br/>携帯のステータスとIDの読み取り</li> <li>◇ システムツール<br/>システムの全般設定の変更</li> </ul>                           |
|     | <ul> <li>○ 現在地<br/>あおよその位置情報(ネットワーク基地<br/>局),構細な位置情報(GPS)</li> <li>◇ ネットワーク通信<br/>完全なインターネットアクセス</li> <li>◇ ハードウェアの制御<br/>写良と動画の撮影</li> <li>◇ 四話/通話<br/>携帯のステータスとIDの読み取り</li> <li>◇ ステムツール<br/>システムの全般設定の変更</li> </ul>                            |
|     | <ul> <li>○ 現在地<br/>あおよその位置情報(ネットワーク基地<br/>局),時細な位置情報(GPS)</li> <li>◇ ネットワーク通信<br/>完全なインターネットアクセス</li> <li>◇ ハードウェアの制御<br/>写見と動画の撮影</li> <li>◇ 電話/通話<br/>携帯のステータスとIDの読み取り</li> <li>◇ システムツール<br/>システムの全般設定の変更</li> </ul>                           |
|     | <ul> <li>○ 現在地<br/>ああよその位置情報(ネットワーク基地<br/>局),特細な位置情報(CPS)</li> <li>◇ ネットワーク通信<br/>完全なインターネットアクセス</li> <li>◇ ハードウェアの制御<br/>写良と動画の撮影</li> <li>◇ 電話/通話<br/>携帯のステータスとIDの読み取り</li> <li>◇ システムツール<br/>システムの全般設定の変更</li> </ul>                           |
|     | <ul> <li>○ 現在地<br/>あおよその位置情報(ネットワーク基地<br/>局),時期な位置情報(GPS)</li> <li>◇ ネットワーク通信<br/>完全なインターネットアクセス</li> <li>◇ ハードウェアの制御<br/>写良と動画の撮影</li> <li>◇ 電話/通話<br/>携帯のステータスとIDの読み取り</li> <li>◇ システムツール<br/>システムの全般設定の変更</li> </ul>                           |
|     | <ul> <li>○ 現在地<br/>あおよその位置情報(ネットワーク基地<br/>局),時細な位置情報(CPS)</li> <li>◇ ネットワーク通信<br/>完全なインターネットアクセス</li> <li>◇ ハードウェアの制御<br/>写具と動画の撮影</li> <li>◇ 電話/通話<br/>携帯のステータスとIDの読み取り</li> <li>◇ システムツール<br/>システムの全般設定の変更</li> </ul>                           |
|     | <ul> <li>○ 現在地<br/>あおよその位置情報(ペットワーク基地<br/>局),特細な位置情報(GPS)</li> <li>◇ ネットワーク通信<br/>完全なインターネットアクセス</li> <li>◇ ハードウェアの制御<br/>写良と動画の撮影</li> <li>◇ 健活/通話<br/>携帯のステータスと1Dの読み取り</li> <li>◇ システムツール<br/>システムの全般投定の変更</li> </ul>                           |

次ページに続く

12以下の画面が表示されますので、インス トールしたアプリをすぐ使う場合は[開 く]を、すぐには使わない場合は[完了] をタップします。

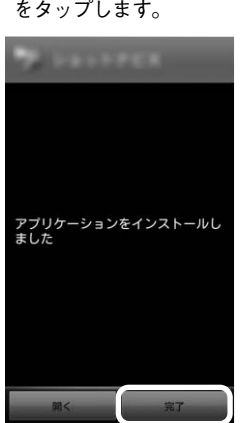

以上でインストールの完了です。

※インストールが完了したら、できるだけ 速やかに「1.端末の設定」で入れたチ ェックを外してください。

#### 「ソースネクストApps」がすで にインストール済みの場合

すでに「ソースネクストApps」をインスト ール済みの場合は、下記の手順で製品アプ リケーションをインストールしてください。

#### 【操作手順】

1.アプリケーション画面の「ソースネクス トApps」アイコンをタップして「ソース ネクストApps」を起動します。

「ソースネクストApps」アイコン

- ※アプリケーション画面の表示方法については、お使いのスマートフォンのマニュアルなどをご覧ください。
- 2.スマートフォンの [MENU] ボタンを押 して、表示されたメニューの [アプリを 追加] をタップします。

| アプリを追加 | 更新              |
|--------|-----------------|
| 設定     | <b>?</b><br>ヘルプ |

3.以下の画面が表示されますので、製品のシリアル番号(5桁-4桁-4桁-4桁-4桁の計21桁)を入力して[登録]をタップします。

シリアル番号を入力して下さい。 \*\*「- (ハイフン)」の入力は不要です。 XXXXX-XXXX-XXXX-XXXX 登録

4.以降は表面の「3.本製品のインストール」 の手順7にお進みください。

#### 「Androidバックアップツ ール」について

「Androidバックアップツール」は超保存のバ ックアップファイルを、パソコンへ移動させ るパソコン用のプログラムです。以下の手

順でお使いのパソコンに導入してください。 1.以下のURLをブラウザに直接入力して、マ

イページのログインページに移動します。 https://www.sourcenext.com/users /action/mypage\_chk 2.マイページのユーザーIDとパスワードを入

2.マイページのユーザーIDとパスワードを入 力して、ログインします。

3.表示された画面の「超保存」をクリックします。

4.表示された画面の [付属ツールのダウンロ ード] をクリックします。 5.表示された画面の [ダウンロード] をクリ

5.表示された画面の「ダウンロート」をクリ ックします。

6.以降は表示された画面の案内に沿ってお進 みください。 アップデートについて Androidのアプリケーションは、製品の改善 と改良などのために、適宜アップデートを行

なっています。 そのため、定期的にアップデートを確認する ことをおすすめします。

**アップデート確認とアップデートの方法** 1.「ソースネクストApps」を起動します。 2.一覧から製品アプリケーションを選択しま す。

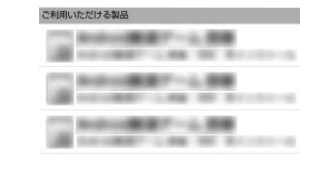

 アプリケーションを更新]の表示がある ものは、アップデート可能ですので、「アプ リケーションを更新]をタップします。
 4.画面の案内に沿ってお進みください。

#### 「ソースネクストApps」の 操作方法を知りたい時は

詳しい解説を掲載した【ヘルプ】をご用意 しております。 ぜひご活用ください。

**ヘルプの開き方** 「ソースネクストApps」起動時に、スマー

トフォンの [MENU] ボタンを押してから、 画面の [ヘルプ] をタップします。

| アプリを追加 | 更新                |
|--------|-------------------|
| 設定     | <b>(2)</b><br>ヘルプ |

### インストールに関するQ&A

Q:下記の画面が表示された

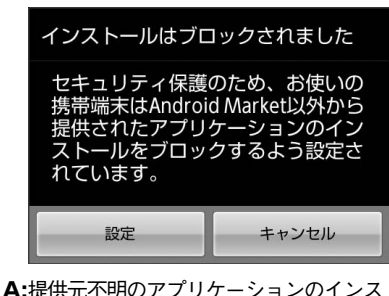

A:提供元不明のアプリケーションのインス トールを許可する必要があります。設定 方法は表面の「1.端末の設定」をご覧く ださい。

また、この画面が表示された場合は、再 度「ソースネクストApps」または製品の アプリケーションのダウンロードから始 める必要があります。

Q:メールが届かない A:迷惑メール対策などで、メールの受信制 限を行なっている場合は、下記のドメイ ンについて制限を解除してください。 @snxt.jp

※設定方法については、お使いの通信会 社にお尋ねください。

Q:ダウンロードできない A:回線が不安定な場合、エラーが起きやす くなりますので、安定した回線状態でダ ウンロードしてください。

**Q:**マイページのログインパスワードを忘れ

A: [3.本製品のインストール]の手順3の 画面の[パスワードを忘れてしまった] をタップして、以降は画面の案内に沿っ てお進みください。

#### 製品を使っていて困った時は

困った時は、以下の手順で問題を解決して ください。

※本製品はwebとメールによるサポートの み対応しています。電話でのサポート は行なっておりません。

#### 1.製品内のマニュアル

操作がわからない時は、まず製品の マニュアルをご覧ください。「ソース ネクストApps」の場合は、本紙の 『「ソースネクストApps」の操作方法 を知りたい時は』をご覧ください。 その他製品アプリケーションの場合 は、それぞれのマニュアルをご覧く ださい。

2.サポートページのQ&A

下記URLのページの製品Q&Aをご覧 ください。 URL:http://www.sourcenext.info /android/

QRコード:

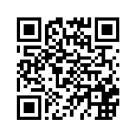

3.webとメールのサポートを受ける web(「ソースネクストApps」の場合) 下記の手順でサポート情報をご覧く ださい。 1.「ソースネクストApps」を起動し

て、スマートフォンの [MENU] ボ タンを押します。 2. [ヘルプ] をタップして表示された 画面のページ下部にある、お問い合

わせにリンクするボタンをクリック して、表示されたページの案内に沿 ってお進みください。 web (製品アプリケーションの場合)

下記の手順でサポート情報をご覧ください。

1.「ソースネクストApps」を起動し て、製品をタップします。

|        |      | B-7-14 |       |
|--------|------|--------|-------|
|        | 1000 | 1.00   | -     |
| 11 100 | -    | B      | -     |
|        | -    | - 10   | -     |
| 1.00   | -    |        | -     |
| 8 m    | -    |        | MI 81 |

 [Q&Aを表示する] ボタンをタッ プして、表示された画面の案内に沿 ってお進みください。

| Ardron@@7~1.88 |
|----------------|
| インストールする       |
| 情報を見る          |
| Q&Aを表示する       |
| 閉じる            |

#### 製品に関するQ&A

**Q:**バックアップ、復元ができない項目があ る

A:著作権保護されたデータ、OSによって バックアップを許可されていない項目、 機種独自の設定はバックアップ、復元が できない場合があります。

#### 本製品を使わなくなった時は

本製品を使用しなくなった場合は、以下の 方法でアンインストールすることができま す。

[設定] 画面を開き [アプリケーション] > [アプリケーションの管理] を選択 して、開いた画面でアンインストールして ください。

※[設定]画面の開き方については、お使いのスマートフォンのマニュアルなどをご覧ください。

画面は開発中のものです。表記されている画像と実 際の画面は多少異なることがあります。あらかじめ ご了承ください。

本紙の内容の一部は、Googleが作成、提供している (http://code.google.com/policies.html) コンテンツ をベースに変更したもので、クリエイティブ・コモ ンズの表示 3.0 ライセンス (http://creativecommons.org/licenses/by/3.0/deed.ja) に記載の条件 に従って使用しています。

## 【カスタマーサービスのご利用に関して】

ソースネクスト製品サポート規約 (2006年2月3 日現在) 抜粋 第6条(サポートの制限事項)

弊社が以下の項目に該当すると判断する事由

- があった場合、サポートの利用を制限する場合 があります。また、火災、停電、天変地異およ
- びシステム上の不具合が発生した場合は、サホ
- ートが一時利用できない場合があります。 (1)弊社の規定する動作環境外あるいはお客
- (1) 昇社の規定する動作環境があるいはお客 様固有の特殊な動作環境における不具合 に対する問合せの場合。
- (2)弊社が規定・提供するサポート以外の対象・方法によるサポートを強要する行為。
- (3)第三者または弊社の財産もしくはプライバシーを侵害する行為、または侵害する 恐れのある行為。
- (4)第三者または弊社に不利益もしくは損害 を与える行為、またはその恐れのある行 為
- (5)弊社および業務に従事する者に対し、著しく名誉もしくは信用を毀損する行為、またはその恐れのある行為。
- (6)他人のメールアドレスを登録するなど、 虚偽の申告、届出を行なう行為。
- (7)公序良俗に反する行為、またはその恐れのある行為。
- (8) 犯罪行為または犯罪に結びつく行為、またはその恐れのある行為。
- (9) その他法律、法令または条例に違反する 行為、またはその恐れのある行為。
- (10) その他弊社が不適切と判断する行為。 なお、日本語版以外のOSをご利用の場 合、日本国外からの問合せまたは日本 語以外の言語による問合せの場合、お よび製品によるお客様作成の成果物に 対しての問合せの場合は、一切サポー トを行なっておりません。

第9条(責任の免除)

- 1.サポートはあくまで助言としてお客様に提 供されるものであり、問合せのあった問題 の解決、お客様の特定の目的にかなうこと、 および不具合の修補を保証するものではあ りません。
- 2.サポートによる保証の範囲は、各製品の使用許諾条件書に準ずるものとします。また、 火災、天災、地変、水害などにより生じた 損傷への保証は行ないません。

詳細につきましては、下記URLよりソースネク スト製品サポート規約をご覧ください。 http://www.sourcenext.co.jp/rule/support.html